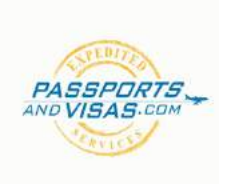

# **Russian Visa Application Instruction Guide**

#### Step 1: Invitation/Voucher Verification

Before completing the application online, please consult your account manager to verify you have a valid '**Tourist Support Voucher**' or a valid '**Russian Business invitation**'. These invitations come in various forms and NOT all are created equal. Some invites may require translation from Russian to English, while some business invites may NOT be eligible for expedited service. Your account manager can assist you in deciphering your invitation. If you already have an invitation, we strongly suggest you obtain a Russian translation from the issuing entity, to ensure the most expedited turn around of your visa. If you do not have a voucher or invitation, we can assist in obtaining one for you, please consult your account manager.

To learn all about Russian invites click here: https://www.passportsandvisas.com/images/uploads/applications/Russia Invitation Guide.compressed.pdf

#### Step 2: Consular Website

Once your invitation is verified and you have the needed technical information, please visit following link to complete a Russian Visa Application: <a href="https://visa.kdmid.ru/PetitionChoice.aspx">https://visa.kdmid.ru/PetitionChoice.aspx</a>

#### Step 3: Intro Page

Once your invitation is verified, please visit the the Russian website (pictured below). You will see two drop down menus with titles reading 'Country (select the country where you will be applying for your visa)' and 'Hints and Help Language,' please make sure to select the United Statesand English for the respective fields. Once this is complete, please read the disclaimer in the light blue colored window and then click "I have read this information".

You will then click the button titled 'Complete new application form' towards the bottom left of the screen.

|                                                                                                    | Consular department<br>Ministry of Foreign Affairs of the R<br>Completion of electronic visa application form                                                                                                    | Russian Federation                                                                                                    |
|----------------------------------------------------------------------------------------------------|----------------------------------------------------------------------------------------------------|----------------------------------------------------------------------------------------------------|
| Welcome to the sp<br>electronic ve                                                                                                 | ecialised website of the Consular department of the M<br>rsion of the Russian visa application form and print the                                                                                                    | inistry of Foreign Affairs of the Russian Federation. On this website you can fill out this<br>visa application form, required for applying for a visa to the Russian Federation.                                                                                                    |
| Country (select the<br>Choose country                                                                                              | e country where you will be applying for your visa)                                                                                                    | Select the country in which there is a Russian embassy or consulate where you will receive a visa,                                                                                                    |
| Hints and help lang<br>Choose Janguage                                                                                             | guage                                                                                                    | Select language in which you would like the hints, regarding completion of the<br>application form, to be displayed                                                                                                    |
| browsei<br>2, A progr.<br>3, Inkjet o<br>4, Your val<br>5, Relevan<br>Complete and ext<br>service duration e<br>application centre | is are used.<br>am which enables viewing and printing of PDF files. It<br>is a printer to print the visa application form.<br>id national passport.<br>t documents, required for the visa application proces<br>ensive information (such as a list of required docum<br>tc.) can only be obtained from the diplomatic represe<br>where you intend to apply and submit documents for | Ve recommend <u>Adobe Acrobat Reader</u> .<br>s, depending on the duration and purpose of your trip.<br>ents, order of document submission, photograph requirements, service prices, visi<br>ntative authority, Consular department of the Russian Federation or the Russian visi<br>r the visa. |
| ATTENTION: If du<br>save your applicat                                                                                             | ring the completion process of the form you make a<br>ion number or its draft, you will have to start the com                                                                                                    | pause of more than 20 minutes, your session will time out and expire. Unless you<br>pletion process from the beginning.                                                                                                    |
| Order of o                                                                                                    | ompletion of the electronic visa application for                                                                                                    | n:                                                                                                    |
| 2.20                                                                                                    | ⊘l have                                                                                                    | read this information                                                                                                    |
| Complete                                                                                                    | a new application form                                                                                                    | Select this option to complete a new application                                                                                                    |
| Open previou                                                                                                    | usly completed application                                                                                                    | Select this option to continue completing an application, for ediling, viewing o<br>printing of a previously completed application or to create a new application                                                                                                    |

#### Step 4: Create Password

On the following screen (pictured below), you will be prompted to create a password. We strongly recommend keeping this password simple. To help expedite your application, please set your password to your last name followed by "123". Example: Smith123

Next, enter the verification code, displayed in the image, in the box provided. This is case-sensitive.

Then click "Submit".

----

|                     | Consular department<br>Ministry of Foreign Affairs of<br>Completion of electronic visa applicat | of the Russian Federation                                                                                                    |                                                                                                    |
|---------------------|-------------------------------------------------------------------------------------------------|----------------------------------------------------------------------------------------------------|----------------------------------------------------------------------------------------------------|
|                     | Please, write down your                                                                         | electronic visa application form ID                                                                                                    | Application ID: 21164113                                                                                                    |
| Password            |                                                                                                 | If there are technical issues with the<br>application some other time, you can a<br>left off. In order to access your applicat<br>Application ID, and (2) the password the | system, or you want to complete your<br>ave your work and later, start where you<br>ion later, however, you will need: (1) your<br>at you will enter on this page. |
| Confirm password    |                                                                                                 | Enter the password confirmation                                                                                                    |                                                                                                    |
| Enter text displaye | id on the image                                                                                 | Enter the writing from the picture and pr<br>make out, refresh the page                                                                                                    | ess "Submit". If the symbols are difficult to                                                                                                    |
|                     |                                                                                                 |                                                                                                    |                                                                                                    |
| Submit Cance        |                                                                                                 |                                                                                                    |                                                                                                    |

#### Step 5: Application Form ID Number

On the next screen take note of the application form ID Number (pictured below), then click on "**Next**". Note for every iteration of the application that you edit, a new Application Form ID will be generated.

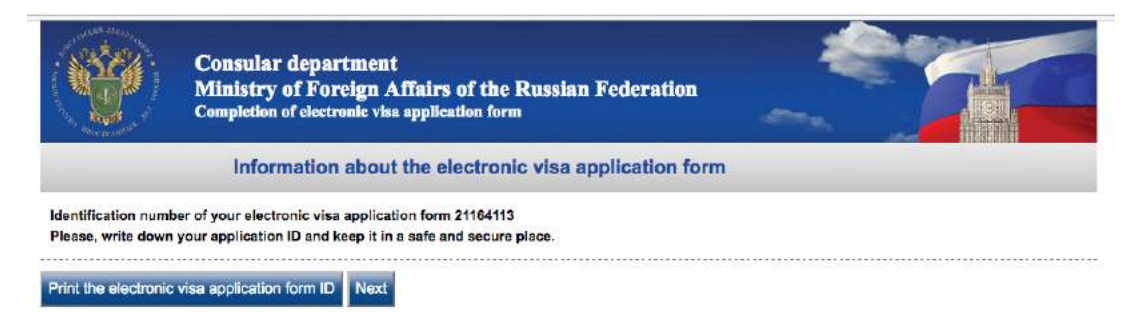

## Step 6: Application (Visa Details)

Fill out as instructed.

Note: If you were born in Russia or have any ties to Russia, please consult your account manager immediately.

For "Purpose of visit (section)" you may select Tourism or Business Visits depending on the the reason you're visiting Russia.

For "Number of Entries" you must select the same number of entries as outlined on your Russian invitation or voucher.

For "Date of Entry and Exit" this must match your voucher exactly.

|                                      | Visa details                                                                                                  | Application ID: 2116411                                                                                                    |
|--------------------------------------|----------------------------------------------------------------------------------------------------|----------------------------------------------------------------------------------------------------|
| Visa details                         | Nationality                                                                                                   | Enter your citizenship, in accordance with the country c<br>organisation whose passport you will be entering Russia<br>Federation with.             |
| Personal details<br>Passport details | If you had USSR or Russian nationality at some time please select "yes" and indicate when and why you lost it | Enter "yes" in this field, if you formerly had USSR or Russia<br>citizenship; if not enter "no". If yes, please answer the specifyin<br>questions.  |
| Visit details                        | Purpose of visit (section) Choose one                                                                         | Select your purpose of visit from the top drop menu list. Then fror<br>the lower drop menu list choose the specification of your purpos<br>of visit |
| Appointment details                  | Purpose of visit<br>Choose one 0                                                                              | Select your purpose of visit from the list                                                                                                    |
|                                      | Visa category and type<br>Choose one                                                                          | Select the specification for your purpose of visit                                                                                                  |
|                                      | Number of entries                                                                                             | Enter the intended number of entries to Russian Federation                                                                                          |
|                                      | Date of entry into Russia                                                                                     | Enter your intended date of entry to Russia in "dd/mm/yyyy" forma                                                                                   |
|                                      | Date of exit from Russia                                                                                      | Enter your intended date of departure from Russia in "dd/mm/yyy<br>format                                                                           |

## Step 7: Application (Personal Details)

Fill out as instructed. Note "Surname" is you last name.

|                                  | Personal details                                                                                        | Application ID: 2116421                                                                                                    |
|----------------------------------|----------------------------------------------------------------------------------------------------|----------------------------------------------------------------------------------------------------|
| Visa details                     | Surname (as in passport) Smith                                                                          | Enter your surname using letters of the English alphabet, as show<br>in your passport                                                                                                 |
| Personal details                 | First name, middle names, patronymic names (as in passport)                                             | Enter your first name(s), middle name(s) and/or patronym, usin                                                                                                    |
| Passport details                 | John                                                                                                    | letters of the English alphabet, as shown in your passport                                                                                                    |
| Visit details                    | Have you ever had other names (maiden name, pseudonym, holy order etc.)?                                | Have you ever had other names (maiden name, pseudonym, ho<br>order etc.)? If you ever used other names (maiden name<br>pseudonym, holy order etc.) you must enter them. You should on |
| Additional information           |                                                                                                    | enter one name in each field. To enter other names please use th<br>option "Add"                                                                                                    |
| Education and work<br>experience | Sex<br>Male                                                                                             | Enter your gender                                                                                                    |
| Last visit details               | Date of birth                                                                                           | Enter your date of birth, as shown in your passport                                                                                                    |
| scellaneous information          | 01 January 😋 1950                                                                                       |                                                                                                    |
| Appointment details              | Your place of birth San Francisco                                                                       | Enter your place of birth, as shown in your passport                                                                                                    |
|                                  | If you were born in Russia, select "yes" and specify when and which country you have immigrated to no * | If you were born in Russia, answer "yes" and enter the name of th<br>country which you immigrated to and when                                                                         |
|                                  | Marital status                                                                                          | If you have/had been married, you must answer the followin specifying questions                                                                                                    |

#### Step 8: Application (Passport Details)

Fill out as instructed. Important: Your passport is a "Tourist" passport NOT an "Official" Passport. Official passports are for Official Diplomats.

Your passport number is located on the top right of your passport information page. Please ensure the dates of issue and expiration match exactly as it appears in your passport. NOTE: A Russian visa can only be valid up to exactly 6 months before the expiration date of your passport.

| A CONTRACT OF A CONTRACT OF A | Consular department<br>Ministry of Foreign Affairs of the<br>Completion of electronic visa application f | he Russian Federation                                           |
|----------------------------------------------------------------------------------------------------|----------------------------------------------------------------------------------------------------|-----------------------------------------------------------------|
|                                                                                                    | Passport details                                                                                         | Application ID: 21164213                                        |
| Visa details                                                                                                    |                                                                                                    |                                                                 |
| Personal details                                                                                                    | Type of passport<br>tourist                                                                              | Enter your passport type                                        |
| Passport details                                                                                                    | Passport number                                                                                          | Enter your passport number (including the series number)        |
| Visit details                                                                                                    | 123456789                                                                                                |                                                                 |
| Additional information                                                                                                    | Date of issue                                                                                            | Enter the date of issue of your passport in "dd/mm/yyyy" format |
| Education and work<br>experience                                                                                                    | Date of expiry                                                                                           | Enter your passport expiration date in "dd/mm/yyyy" format      |
| Last visit details                                                                                                    | 12 January 😋 2020                                                                                        | -                                                               |
| Miscellaneous informati                                                                                                    | ON US DEPT OF STATE                                                                                      | Enter the name of the authority your passport was issued by     |
| Appointment details                                                                                                    |                                                                                                    |                                                                 |

Previous Save draft Next

Cancel

#### Step 9: Application (Visit Details)

This is the most important section pertaining to your invitation/voucher. The page may look different depending if you're applying for a Tourist or Business visa. Please see below.

If you're applying for a Tourist visa, the website will display "**Travel Company**" (see below). This information is found on your "Tourist Support Letter" also known as a "Voucher" or "Invitation".

The name of the organization is often preceded by the letters "OOO". The Reference Number is often preceded by the letters "MBT". The Confirmation number is usually located at the top of the voucher. Your account manager can verify information on your Tourist Support Letter.

| and a strategy of the strategy of the strategy | Consular department<br>Ministry of Foreign Affairs of the Russian Fe<br>Completion of electronic visa application form | deration                                                                                                    |
|----------------------------------------------------------------------------------------------------|----------------------------------------------------------------------------------------------------|----------------------------------------------------------------------------------------------------|
|                                                                                                    | Visit details                                                                                                    | Application ID: 21164213                                                                                                    |
| Visa details                                                                                                    | Which institution you are going to visit?<br>Travel company +                                                          | In the case of a tourist visa select "Travel company" from the list<br>and give the name and address of the travel company. In the case<br>of business visa select "Organization" from the list and enter in the |
| Personal details                                                                                                    | Name of organization                                                                                                   | "Name of organization" name of the host organization, enter the<br>address of the organization and TIN in the appropriate fields. In the<br>case of private visa select "Individual" from the list and enter the |
| Passport details                                                                                                    | Address                                                                                                    | name, birth date and home address of the host. In the case of<br>transit, select "None" from the list.<br>Reference number: printed on the bottom line of approval of a                                          |
| Visit details                                                                                                    | Reference number                                                                                                    | тогена толия: "Референс №», It is necessary to introduce whole<br>number with leading zeros.<br>Confirmation number: printed on the top line of confirmation of a                                                |
| Additional information                                                                                                    | Confirmation number                                                                                                    | with letters. You should only enter the numbers.                                                                                                    |
| experience                                                                                                    |                                                                                                    |                                                                                                    |

If you're applying for a Business visa, the website will display "Name of Organization" (see below). This information is found on Russian Business invitation.

Depending on the type of invitation you have you will need to input the information in the proper field. Please consult your account manager.

|                                  | Consular department<br>Ministry of Foreign Affairs of the Russian Fed<br>Completion of electronic visa application form | leration                                                                                                    |
|----------------------------------|----------------------------------------------------------------------------------------------------|----------------------------------------------------------------------------------------------------|
|                                  | Visit details                                                                                                    | Application ID: 21164213                                                                                                    |
| Visa details                     | Which institution you are going to visit?                                                                               | In the case of a tourist visa select "Travel company" from the list<br>and give the name and address of the travel company. In the case<br>of business visa select "Organization" from the list and enter in the                               |
| Personal details                 | Name of organization                                                                                                    | "Name of organization" name of the host organization, enter the<br>address of the organization and TIN in the appropriate fields. In the<br>case of private visa select "Individual" from the list and enter the                               |
| Passport details                 | Address                                                                                                    | name, birth date and home address of the host. In the case of transit, select "None" from the list.                                                                                                    |
| Visit details                    | TIN organization                                                                                                    | Ministry of Foreign Affairs and you know the directive number,<br>enter it in this field. It is also known as the number of visa guidance<br>and contains only digits. Attention! Do not fill in this field if you are                         |
| Additional informatio            | Directive (telex) number                                                                                                | not sure of its completion.<br>Invitation number: if you have an invitation issued in the Russian<br>Federation, enter the number. Number is printed on the top right                                                                          |
| Education and work<br>experience | Invitation number                                                                                                    | corner of the invitation and has the following format: <number><br/><letter latin=""><up 7="" digits="" to="">. For example: 2Y9224562. Attention!<br/>Do not fill in this field if you are not sure of its completion.</up></letter></number> |
| Last visit details               |                                                                                                    |                                                                                                    |

## Step 10: Application (Additional Information)

Mit

Please answer the questions in this section truthfully and honestly. Please note that the Consulate has complete discretion over the issuance of any visa based on how you answer these questions. Please note: Additional documents may be requested of you by the Consulate after submission.

|                                                                            | onsular department<br>(inistry of Foreign Affairs of the Russian Federa<br>mpletion of electronic visa application form                                                                 | ation                                                                                                    |
|----------------------------------------------------------------------------|----------------------------------------------------------------------------------------------------|----------------------------------------------------------------------------------------------------|
|                                                                            | Additional information                                                                                                    | Application ID: 21201186                                                                                                    |
| Visa details<br>Personal details                                           | Have you ever been arrested or convicted for any offence?                                                                                                    | Have you ever been arrested or convicted for any offence? If the<br>answer is yes, you will have to describe all facts about your arrest<br>(maximum five). You should only list one arrest per field. In order to<br>add more arrests please use the option "Add".                                                                                                    |
| Passport details                                                           | Have you ever been afflicted with a communicable disease of<br>public health significance or a dangerous phisical or mental<br>disorder? Have you ever been a drug abuser or an addict? | Have you ever contracted an infectious or contagious disease of<br>public health significance? Have you ever suffered from dangerous<br>physical or mental health disorders? Have you ever been a drug<br>abuser or addict?                                                                                                    |
| Visit details<br>dditional information<br>Education and work<br>experience | Have you ever been refused a Russian visa?                                                                                                    | Have you ever been refused a Russian visa? If the answer is yes,<br>you will have to indicate up until 5 cases of where you have been<br>declined with Russian visa. You should only list one visa refusal<br>per field. In order to add more refused Russian visas please use<br>the option "Add".                                                                                       |
| Last visit details                                                         | Has your Russian visa ever been cancelled?                                                                                                    | Has your Russian visa ever been cancelled? If the answer is yes,<br>you will have to describe all cases of why your visas were<br>cancelled (maximum five cases). You should only list cancelled<br>visa per field. In order to add more visa cancellations please use<br>the option "Add".                                                                                               |
| ppointment delails                                                         | Have you ever tried to obtain or assisted others to obtain a<br>Russian visa or enter russia by providing misleading or false<br>information?                                           | Have you ever tried to obtain a Russian visa or enter Russia with<br>the help third parties or by providing misleading and false<br>information?                                                                                                    |
|                                                                            | unlawfully in Russia?                                                                                                    | illegally?<br>Have you ever been deported from Russia? If the answer is yes,<br>you will have to describe all cases of deportation (maximum three).<br>You should only list one deportation per field. In order to add more<br>deportations please use the option "Add".                                                                                                    |
|                                                                            | Has this application been completed personally by you?                                                                                                    | Was this application form completed by you personally? If the<br>answer is "no", please indicate the person completing this<br>application form for you, listing their surname, first name,<br>relationship to applicant and address                                                                                                    |
|                                                                            | Do you have any specialized skills, training or experience<br>related to firearms, explosives, nuclear, biological or chemical<br>substances?                                           | If the answer is yes, you must provide specifying information                                                                                                    |
|                                                                            | Have you ever been enlisted to military service?                                                                                                    | Have you ever been enlisted to military service? If the answer is<br>yes, you must list a maximum of 3 military service placements. You<br>should only list one placement per field. In order to add more<br>military service placements please use the option "Add"                                                                                                    |
|                                                                            | Are/were you a member of a professional, civic or charitable<br>organizations or do you cooperate/cooperated with any of<br>these organizations?                                        | Are/were you a member of a professional, civic or charitable<br>organizations or do you cooperate/cooperated with any of these<br>organizations? If the answer is yes, you will have to indicate all<br>organisations mentioned in the question (maximum fifteen). You<br>should only list one organisation per field. In order to add more<br>organizations please use the option "Add". |
|                                                                            | Have you ever been involved in armed conflicts, either as a member of the military service or a victim?                                                                                 | Have you ever been involved in armed conflict, either as a<br>participant or a victim of war? If the answer is yes, you will have to<br>provide all information about the armed conflict you were involved<br>with (maximum fifteen)                                                                                                    |

## Step 11: Education and work experience

Important: All addresses and phone numbers must be complete, down to city, state and zip.

For clarification, the employment section is asking for any PREVIOUS employment you've held other than your current occupation.

| Co<br>Mi<br>Co                   | onsular department<br>inistry of Foreign Affairs of the Russian Fed<br>mpletion of electronic visa application form | leration                                                                                                    |
|----------------------------------|----------------------------------------------------------------------------------------------------|----------------------------------------------------------------------------------------------------|
|                                  | Education and work experience                                                                                       | Application ID: 21201292                                                                                                    |
| Visa details                     | Have you ever attended any educational institutions,<br>excluding secondary school?                                 | Have you ever attended any educational institutions, excluding secondary school? If you have ever attended any educational                                                                                                    |
| Personal details                 | yes 🛊                                                                                                    | of two places of education. You should only enter one educational<br>institution per field. In order to add the second place of education                                                                                                    |
| Passport details                 | Name<br>COLLEGE UNIVERSITY                                                                                          | please use the option "Add"                                                                                                    |
| Visit details                    | PHYSICS                                                                                                    |                                                                                                    |
| Additional information           | Address and phone<br>123 UNIVERSITY AVE UNIVERSITY CITY, CA 91234                                                   |                                                                                                    |
| Education and work<br>experience | Date of admission<br>August \$ 1969                                                                                 |                                                                                                    |
| Last visit details               | Date of graduation<br>January \$ 1973                                                                               |                                                                                                    |
| Miscellaneous information        | Delete                                                                                                    |                                                                                                    |
| Appointment details              | Add                                                                                                    |                                                                                                    |
|                                  | Have you ever changed your place of employment before<br>entering the current job?                                  | Have you ever changed your place of employment before entering<br>the current job? If you have ever changed your place of<br>employment, you must list a maximum of two previous places of<br>work. You should only enter one place of work per field, in order to<br>add a second place of work places use the option "ddd" |
|                                  | Name                                                                                                    |                                                                                                    |
|                                  | Starbucks                                                                                                    |                                                                                                    |
|                                  | Address                                                                                                    |                                                                                                    |
|                                  | 123 FAKE DRIVE                                                                                                    |                                                                                                    |
|                                  | Your position                                                                                                    |                                                                                                    |
|                                  | BARISTA                                                                                                    |                                                                                                    |
|                                  | Phone number                                                                                                    |                                                                                                    |
|                                  | 555-555-5555                                                                                                    |                                                                                                    |
|                                  | Your chief's surname                                                                                                |                                                                                                    |
|                                  | BOB FISHER                                                                                                    |                                                                                                    |
|                                  | Date of joining                                                                                                    |                                                                                                    |
|                                  | June \$ 1999                                                                                                    |                                                                                                    |
|                                  | Date of dismissal                                                                                                   |                                                                                                    |
|                                  | August \$ 2000                                                                                                    |                                                                                                    |
|                                  | Delete                                                                                                    |                                                                                                    |
|                                  | Add                                                                                                    |                                                                                                    |

#### Step 12: Last visit details

Please answer this section to the best of your ability.

If you have been issued a Russian visa in the past, but do not have it in your possession, please fill it out to the best of your knowledge.

If your passport has been lost before, you MUST answer "Yes". The back of your replacement passport has a note that you've lost a previous passport.

Please list as many countries as possible that you've visited in the last ten years. If you are a frequent traveler, please list the last time you've been to each country. The last 10 countries will suffice.

|                                  | Consular department<br>Ministry of Foreign Affairs of the Russian Feder<br>Completion of electronic visa application form              | ration                                                                                                    |
|----------------------------------|----------------------------------------------------------------------------------------------------|----------------------------------------------------------------------------------------------------|
|                                  | Last visit details                                                                                                    | Application ID: 21201292                                                                                                    |
| Visa details                     |                                                                                                    |                                                                                                    |
| Personal details                 | Have you ever been issued a Russian visa?                                                                                              | Have you ever been issued a Russian visa before? If the answer is<br>"yes" you must list all the visas you have ever been issued. You<br>should only enter one visa per field. In order to add more visas,<br>please use the ontion "Add"                                            |
| Passport details                 | Has your passport ever been lost or stolen?                                                                                            | Has your passport ever been lost or stolen?                                                                                                    |
| Visit details                    |                                                                                                    |                                                                                                    |
| Additional information           | Have you ever visited other countries in the past ten years?                                                                           | Have you ever visited other countries in the past ten years? If the<br>answer is yes you must list all countries you have visited in the<br>past ten years. You should only enter one visit per field (country<br>and year). In order to add more visits please use the option "Add" |
| Education and work<br>experience |                                                                                                    |                                                                                                    |
| Last visit details               | Have you been issued with a passport of the country other than the passport that is indicated in the electronic visa application form? | Have you been issued with a passport of the country other than the<br>passport that is indicated in the electronic visa application form? If<br>the answer is yes, indicate all countries that have ever issued you<br>a passport (maximum ten).                                     |
| Miscellaneous informat           |                                                                                                    |                                                                                                    |
| Appointment details              |                                                                                                    |                                                                                                    |

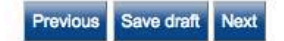

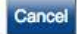

#### Step 13: Miscellaneous information

Parent's full names are mandatory. Please fill out your permanent residential address down to city state and zip code.

If you're currently employed or in school, you must list the full details of your employer/school in the fields provided. If you are retired or a stay-at-home spouse, you can list your home address and list you're the "Name of employer" as "Retired" or "homemaker".

If you have relatives in Russia, please list them in the space provided.

| Col                              | mpletion of electronic visa application form |                                                                                                    |
|----------------------------------|----------------------------------------------|----------------------------------------------------------------------------------------------------|
|                                  | Miscellaneous information                    | Application ID: 2120129:                                                                                                    |
| Visa details                     | Your father's full name                      | Enter your father's full name                                                                                                    |
| Personal details                 | Your mother's full name                      | Enter your mother's full name                                                                                                    |
| Passport details                 |                                              |                                                                                                    |
| Visit details                    | Do you have a permanent residential address? | Do you have a permanent residential address? If the answer is yes<br>you will have to indicate the address of residence, telephone<br>number, fax number, email address.                                                                                                 |
| Additional information           | Your permanent address                       |                                                                                                    |
| Education and work<br>experience | Your phone number                            |                                                                                                    |
| Last visit details               | Your fax                                     |                                                                                                    |
| iscellaneous information         |                                              |                                                                                                    |
| Appointment details              | Your email                                   |                                                                                                    |
|                                  | Do you work (study) in the present time?     | Do you work (study) in the present time? If the answer is yes you<br>will have to indicate the work address or place of study, position<br>address, telephone number, number of fax and email.                                                                           |
|                                  | Name of employer                             |                                                                                                    |
|                                  | Work position                                |                                                                                                    |
|                                  | Employer address                             |                                                                                                    |
|                                  | Work telephone                               |                                                                                                    |
|                                  | Work fax                                     |                                                                                                    |
|                                  | Work email                                   |                                                                                                    |
|                                  | Do you currently have relatives in Russia?   | Answer "yes", if you currently have relatives in Russia. If the<br>answer is yes, you must indicate them. You must only enter the<br>information regarding one relative per field. In order to add<br>information regarding other relatives, please use the option "Add" |

## Step 14: Appointment Details

The valid choices in this section begin with "Visa Application Center ILS..." Please confirm with your Account Manager which Visa Application Center your application will be sent to.

Note: Some invitations may require your application to be submitted to a specific Consulate. Please consult your account manager.

|                                  | Consular department<br>Ministry of Foreign Affairs of the Russia<br>Completion of electronic visa application form                | n Federation                                                                                                    |
|----------------------------------|----------------------------------------------------------------------------------------------------|----------------------------------------------------------------------------------------------------|
|                                  | Appointment details                                                                                                    | Application ID: 21201292                                                                                                    |
| Visa details                     |                                                                                                    |                                                                                                    |
| Personal details                 |                                                                                                    |                                                                                                    |
| Passport details                 |                                                                                                    |                                                                                                    |
| Visit details                    | Vise Application Center ILS (Washington)                                                                                          | sa Indicate which Russian Embassy or Consulate where you intend to apply for your visa. Your application will be sent to the selected |
| Additional information           | Visa Application Center ILS (Seattle) Visa Application Center ILS (San Francisco) Visa Application Center ILS (San Francisco)     | authority, for a decision to be made regarding your application.                                                                      |
| Education and work<br>experience | Visa Application Center ILS (New York)<br>Visa Application Center ILS (Houston)<br>Consulate General of Russia in Houston         |                                                                                                    |
| Last visit details               | Consulate General of Russia in New York<br>Consulate General of Russia in Seattle<br>Consulate General of Russia in San Francisco |                                                                                                    |
| Miscellaneous informati          | on Embassy of Russia in United States                                                                                             |                                                                                                    |
| Appointment details              |                                                                                                    |                                                                                                    |
|                                  |                                                                                                    |                                                                                                    |

Previous Save draft Next

Cancel

## Step 16: Information Confirmation

This screen will allow you to verify your answers before finalizing your application. Please take this time to review your application. In case you miss something here, you WILL be able to edit your application should you need to correct the mistake.

Once your satisfied, click on "Save and Submit" towards the bottom left of the page. You will be able to print your application on the next screen.

|                                                                                                    | Consular department<br>Ministry of Foreign Affairs of the Russ<br>Completion of electronic visa application form | ian Federation                       |                          |
|----------------------------------------------------------------------------------------------------|----------------------------------------------------------------------------------------------------|--------------------------------------|--------------------------|
|                                                                                                    | Visa details                                                                                                    |                                      | Application ID: 21201292 |
| Nationality                                                                                                    |                                                                                                    | UNITED STATES                        |                          |
| If you had USSR or Russian nationality at some time please select "yes" and<br>indicate when and why you lost it |                                                                                                    | no                                   |                          |
| Purpose of visit (section)<br>Purpose of visit<br>Visa category and type                                         |                                                                                                    | TOURISM<br>TOURISM<br>COMMON TOURIST |                          |
| Number of entries                                                                                                |                                                                                                    | MULTI                                |                          |
| Date of entry into Russia                                                                                        |                                                                                                    | 02/06/2017                           |                          |
| Date of exit from Russia                                                                                         |                                                                                                    | 03/06/2017                           |                          |
| Edit                                                                                                    |                                                                                                    |                                      |                          |
|                                                                                                    |                                                                                                    |                                      |                          |
|                                                                                                    | Personal details                                                                                                 |                                      |                          |
| Surname (as in passport)                                                                                         |                                                                                                    | JOHN                                 |                          |
| First name, middle names, patronymic names (as in passport)                                                      |                                                                                                    | SMITH                                |                          |
| Have you ever had other names (maiden name, pseudonym, holy order etc.)?                                         |                                                                                                    | no                                   |                          |
| Sex                                                                                                    |                                                                                                    | Male                                 |                          |
| Date of birth                                                                                                    |                                                                                                    | 01/01/1950                           |                          |
| Your place of birth                                                                                              |                                                                                                    | SAN FRANCISCO                        |                          |
| If you were born in Russia, select "yes" and specify when and which country                                      |                                                                                                    | no                                   |                          |

#### Step 17: Printing your application

On this screen, please choose "Print Letter" towards the bottom left of the screen. This will automatically save your application as a printable document. The file will be saved automatically to your "Downloads" folder of your computer.

The file name will be look something like this: Application21201292.pdf

Please email this application to your Account Manager for final review.

|                                                                                                    | Consular department<br>Ministry of Foreign Affairs of the Russian Federatio<br>Completion of electronic visa application form                                                                                                    | on and a second second se |
|----------------------------------------------------------------------------------------------------|----------------------------------------------------------------------------------------------------|----------------------------------------------------------------------------------------------------|
|                                                                                                    | Application successfully completed                                                                                                    |                                                                                                    |
| our application ha<br>lectronic visa app                                                                           | as been successfully saved. Now you can print it out using the buttons below.<br>plication form will be stored for 30 days from the moment of its last saving.                                                                                                    | 3                                                                                                    |
| Applicatio                                                                                                    | n form must be printed on A4 or Letter format paper                                                                                                    |                                                                                                    |
| <ul> <li>Open th</li> <li>Click on</li> <li>Choose</li> <li>Select "I</li> <li>"Auto-R</li> <li>"Choose</li> </ul> | e file in Adobe® Reader;<br>"File" in menu, then click on "Print";<br>following configurations in new opened "Page Handling" window:<br>None" in "Page Scaling";<br>lotate and Center" must be unselected;<br>e Paper Source by PDF page size" must be unselected; |                                                                                                    |
| Print                                                                                                    |                                                                                                    |                                                                                                    |
| Printer                                                                                                    |                                                                                                    |                                                                                                    |
| Name:                                                                                                    | Microsoft XPS Document Writer +                                                                                                    |                                                                                                    |
| Status:<br>Type:                                                                                                   | Ready<br>Microsoft XPS Document Writer                                                                                                    |                                                                                                    |
| Print Bang                                                                                                    | ge                                                                                                    |                                                                                                    |
| Gurrer                                                                                                    | nt view                                                                                                    |                                                                                                    |
| Currer                                                                                                    | nl page                                                                                                    |                                                                                                    |
| Pages                                                                                                    | \$ 1-2                                                                                                    |                                                                                                    |
| Subset:                                                                                                    | All pages in range 🔹                                                                                                    |                                                                                                    |
| E Reve                                                                                                    | rise pages                                                                                                    |                                                                                                    |
| Page Han                                                                                                    | nding                                                                                                    |                                                                                                    |
| Lopies:                                                                                                    | 1 1 Lofiste                                                                                                    |                                                                                                    |
| Page Sca                                                                                                    | aing None                                                                                                    |                                                                                                    |
| III Auto                                                                                                    | o-Rotate and Center                                                                                                    |                                                                                                    |
| Cho                                                                                                    | cose Paper Source by PDF page size                                                                                                    |                                                                                                    |
| Print to                                                                                                    | lie                                                                                                    |                                                                                                    |
| 5016                                                                                                    |                                                                                                    |                                                                                                    |
|                                                                                                    |                                                                                                    |                                                                                                    |

#### Step 18: Signing your application.

The average application will be 3-4 pages long depending on how many questions are answered.

Please sign and date on the first page, towards the bottom left.

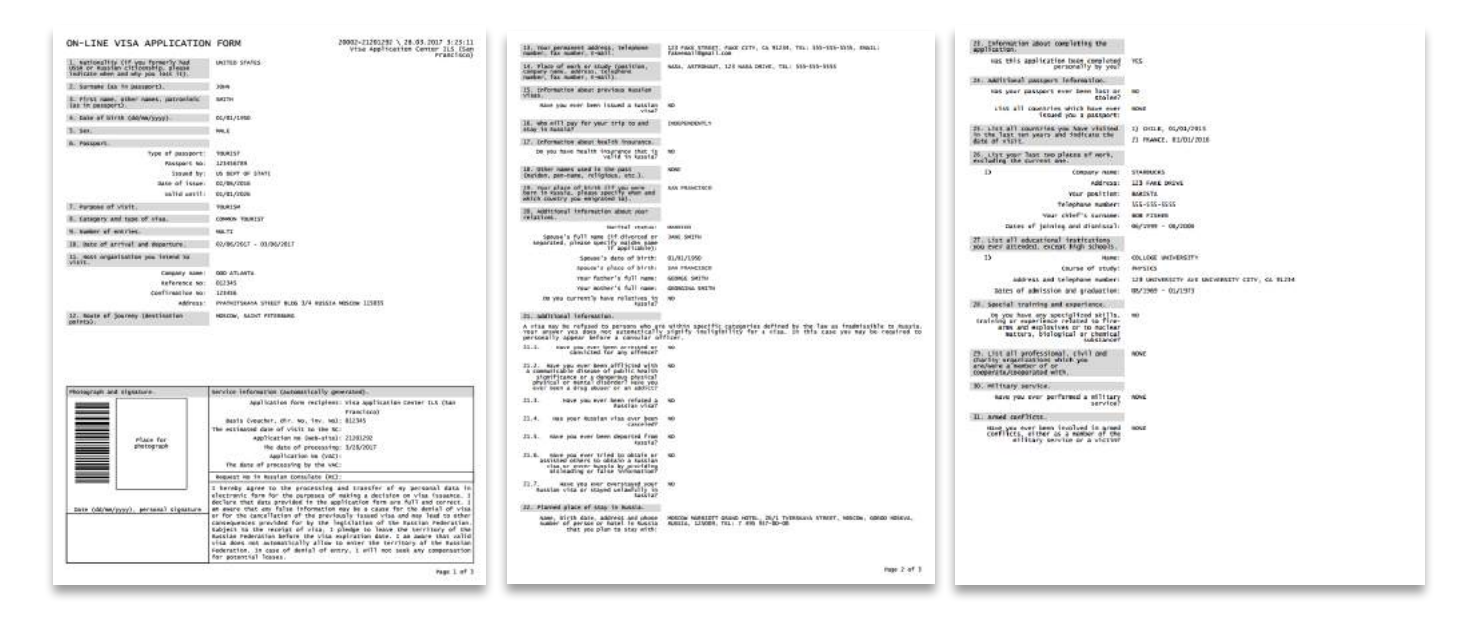